## Schritt 1: Nutzerkonto erstellen

#### Hinweise:

Bitte beachten Sie, dass sich die untenstehenden Hinweise auf Nutzerkonten für Unternehmen beziehen. Sollten Sie sich als natürliche Person registrieren wollen, beachten Sie bitte unsere Hinweise in unserem <u>HilfeCenter</u>.

Mitgliedern der Öffentlichkeit wird eine eingeschränkte Einsicht gewährt, sofern sie ein berechtigtes Interesse an der Einsichtnahme darlegen.

Ein solches berechtigtes Interesse liegt insbesondere vor, wenn die eigenen Angaben der Eintragung überprüft werden sollen (sog. Selbstauskunft) oder bei Journalisten und Nichtregierungsorganisationen (NGOs) bei Tätigkeiten oder Recherchen mit Bezug zu Geldwäsche oder Terrorismusfinanzierung.

- Klicken Sie auf "Nutzerkonto erstellen" und geben Sie Ihre E-Mail-Adresse sowie ein Passwort an. Über diese E-Mail-Adresse wird Ihnen sodann ein Link übermittelt, den Sie bitte bestätigen. Bitte beachten Sie, dass die angegebene E-Mail-Adresse für sämtliche Kommunikation genutzt wird.
- Anschließend loggen Sie sich in Ihrem Nutzerkonto ein und vervollständigen die Nutzerdaten.
- Wenn Sie Einsicht in das Transparenzregister nehmen wollen, wählen Sie die Option "Einsichtnahme in das Transparenzregister".

#### Nutzerkonto für das Transparenzregister erstellen

| in Nutzerkonto ist z.B. erforderlich, um                                                                   |                                                            |
|----------------------------------------------------------------------------------------------------|------------------------------------------------------------|
| wirtschaftlich Berechtigte in das Transparenzregister einzutragen                                          |                                                            |
| Einsicht in das Transparenzregister zu nehmen                                                              | Nutzerkonto erstellen                                      |
| <ul> <li>Unstimmigkeitsmeldungen nach § 23a GwG abzugeben</li> </ul>                                       | oder anmelden                                              |
| Auskunftsanträge nach § 23 Abs. 8 GwG zu stellen                                                           | , some the register                                        |
| So legen Sie Ihr Nutzerkonto für das Transparenzregister an (Registri                                      | ierung):                                                   |
| (P+)(E)                                                                                                    | 3)                                                         |
| 1. Nutzerkonto erstellen     2. E-Mail zur Verifizierung des     3. Nutzerdate     Nutzerkontos bestätigen | n angeben 4. Funktionen des<br>Transparenzregisters nutzen |
| Nutzerkonto enstellen                                                                                      |                                                            |
|                                                                                                    |                                                            |
| aben Sie bereits ein Nutzerkonto angelegt?<br>Aktivierungs E.Mail erneut zusenden                          |                                                            |

#### Schritt 2: Vervollständigen des Nutzerkontos Nun geben Sie an, dass Sie das Nutzerkonto in der Eigenschaft "Mitglied der • Öffentlichkeit" führen möchten. Vervollständigen Sie Ihre Nutzerdaten wie Ihren Namen und Kontaktdaten. 3 4 2 Nutzerkonto aktivieren Nutzerkonto anlegen Nutzerdaten angeben Nutzerkonto erstellt Vervollständigen Sie Ihr Nutzerkonto Welche Funktionen des Transparenzregisters möchten Sie nutzen? (i) Eintragungen in das Transparenzregister Hier können Sie Daten zu wirtschaftlich Berechtigten zur Eintragung nach §§ 20, 21 GwG mitteilen. Einsichtnahme in das Transparenzregister Hier können Sie nach § 23 Abs. 1 GwG Einsicht in das Transparenzregister nehmen. Zusätzlich können Sie z.B. Unstimmigkeitsmeldungen gem. § 23a GwG abgeben und Eintragungen von wirtschaftlich Berechtigten vornehmen. 2 3 4 Nutzerkonto anlegen Nutzerkonto aktivieren Nutzerkonto erstellt Nutzerdaten angeben Vervollständigen Sie Ihr Nutzerkonto Beantragte Berechtigung » Bearbeiten Kundennummer 7700001604 Hauptfunktion des Nutzerkontos Einsichtnahme in das Transparenzregister In welcher Eigenschaft möchten Sie Einsicht nehmen? 1 Behörde gemäß § 23 Abs. 1 Nr. 1 GwG: z.B. Strafverfolgungsbehörden, Finanzbehörden, Gerichte Verpflichteter gemäß § 23 Abs. 1 Nr. 2 GwG: z.B. Kreditinstitute, Notare, Wirtschaftsprüfer Mitglied der Öffentlichkeit gemäß § 23 Abs. 1 Nr. 3 GwG

# Schritt 3: Übermitteln des Identitätsnachweises und Berechtigungsnachweises bei Unternehmen

Bitte beachten Sie, dass sich die untenstehenden Hinweise auf Nutzerkonten für **Unternehmen** beziehen. Sollten Sie sich als natürliche Person registrieren wollen, beachten Sie bitte unsere Hinweise in unserem <u>HilfeCenter</u>.

| ł | Erstellen Sie das Nutzerkonto für ein Unternehmen / Institution? |  |
|---|------------------------------------------------------------------|--|
|   | Ja                                                               |  |
|   | Nein                                                             |  |

#### 1. Identitätsnachweis

Bitte übermitteln Sie einen aktuellen Identitätsnachweis. Für die Registrierungsart "Unternehmen" geeignet sind hierzu z.B.:

- ein Handelsregisterauszug,
- ein Genossenschaftsregisterauszug,
- ein Auszug aus einem vergleichbaren amtlichen Register oder Verzeichnis,
- eine Kopie der Gründungsdokumente
- oder gleichwertige beweiskräftige Dokumente.

## 2. Berechtigungsnachweis

Bitte übermitteln Sie ein aktuelles, durch eine vertretungsberechtigte Person unterzeichnetes Schreiben, aus dem hervorgeht, dass Sie mit Ihrer E-Mail-Adresse berechtigt sind, ein Nutzerkonto zur Einsichtnahme für Ihr Unternehmen / Ihre Institution zu führen. Ein Muster finden Sie <u>hier</u>.

#### Nachweise zur Nutzung des Transparenzregisters

| Identitätsnachweis *                                                                                                    |                                                                                                    | * Pflichtfeld                                         |
|----------------------------------------------------------------------------------------------------|----------------------------------------------------------------------------------------------------|-------------------------------------------------------|
| Bitte übermitteln Sie den nach § 3<br>Handelsregisterauszug oder eine<br>(gültige Kennung für Rechtsträger                                | Abs. 2 Nr. 2 TrEinV erforderlichen Identitätsnachweis. Dies kann zum<br>copie der Gründungsdokumente Ihrer Rechtseinheit sein. Alternativ kö<br>Ihrer Rechtseinheit angeben. | Beispiel ein<br>nnen Sie auch den LEI                 |
| Datei                                                                                                    | Datei auswählen oder PDF hier hineinziehen                                                                                                    | i <b>(</b>                                            |
| oder LEI                                                                                                    | optional                                                                                                    | i                                                     |
| Berechtigungsnachweis *<br>Bitte übermitteln Sie uns ein durch<br>Ihrer E-Mail-Adresse berechtigt sin<br>Berechtigungsnachweis finden Sie | eine vertretungsbefugte Person unterzeichnetes Schreiben, aus dem<br>d, Einsichtnahmen für Ihr Unternehmen oder Ihre Institution durchzufü<br>unter dem Reiter "Downloads".  | hervorgeht, dass Sie mit<br>ihren. Ein Muster für den |
| Datei                                                                                                    | Datei auswählen oder PDF hier hineinziehen                                                                                                    | 1                                                     |
|                                                                                                    | Zurück Weiter                                                                                                    |                                                       |

3

#### Schritt 4: Antragstellung

- Suchen Sie über "Suche" die Rechtseinheit, in die Einsicht genommen werden soll.
- Wählen Sie den Zeitraum und begründen Sie Ihre Einsichtnahme unter Angabe eines berechtigten Interesses.

<u>Hinweis</u>: Ein solches berechtigtes Interesse liegt insbesondere vor, wenn die eigenen Angaben der Eintragung überprüft werden sollen (sog. Selbstauskunft) oder bei Journalisten und Nichtregierungsorganisationen (NGOs) bei Recherchen oder Tätigkeiten mit Bezug zu Geldwäsche oder Terrorismusfinanzierung.

Antrag auf Einsichtnahme

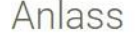

Aus welchem Anlass nehmen Sie in die ausgewählte Rechtseinheit Einsicht?

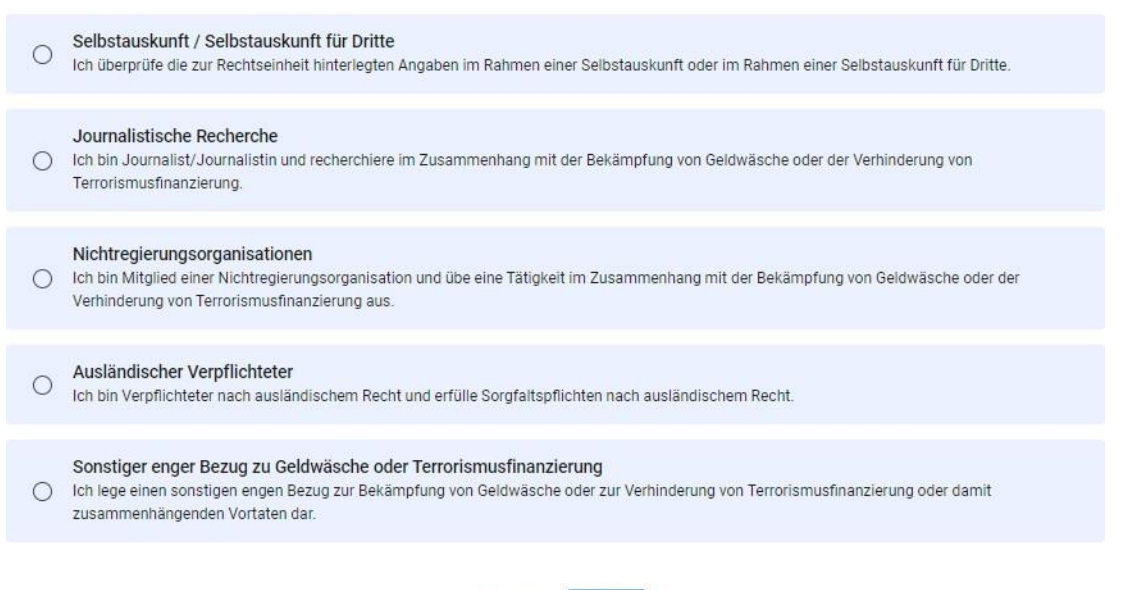

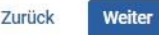

Im Falle einer **sog. Selbstauskunft** übermitteln Sie bitte einen **Nachweis der Selbstauskunft.** Ein Muster hierzu finden Sie <u>hier</u>.

Antrag auf Einsichtnahme

#### Anlass

Aus welchem Anlass nehmen Sie in die ausgewählte Rechtseinheit Einsicht?

|                                                                                                    | Anlass and                                                                                                    |
|----------------------------------------------------------------------------------------------------|----------------------------------------------------------------------------------------------------|
| itte übermitteln Sie                                                                                                    | ins ein sog. Selbstauskunftsschreiben                                                                                                    |
| <b>iteiupload</b><br>ermitteln Sie uns bitte ein durc<br>r Einsichtnahme in die zu der R<br>n <u>Muster finden Sie hier.</u> | i eine vertretungsbefugte Person der beauskunfteten Rechtseinheit unterzeichnetes Schreiben, aus dem hervorgeht, dass<br>Echtseinheit hinterlegten Angaben zu den wirtschaftlich Berechtigten befugt sind. |
|                                                                                                    |                                                                                                    |
|                                                                                                    | PDFs in dieses Feld ziehen oder auswählen.                                                                                                    |
|                                                                                                    | PDFs in dieses Feld ziehen oder auswählen.<br>(Bitte nur PDF-Dateien, max. 10 MB groß.)                                                                                                    |
|                                                                                                    | PDFs in dieses Feld ziehen oder auswählen.<br>(Bitte nur PDF-Dateien, max. 10 MB groß.)<br>Q PDF auswählen                                                                                                 |

- Klicken Sie "Vorgang abschließen" und übermitteln Sie so den Antrag.
- Den Status Ihres Antrages können Sie unter "Anträge auf Einsichtnahme" "Anträge auf Einsichtnahme / Bescheide" einsehen.

#### Anträge auf Einsichtnahme

Hier können Sie Ihre Anträge auf Einsichtnahme gem. § 23 Abs. 1 GwG und Ihre gekauften Dokumente einsehen.

- » Anträge auf Einsichtnahme / Bescheide
- » Gekaufte Dokumente / Rechnungen

#### Anträge auf Einsichtnahme in das Transparenzregister

Hier finden Sie eine Übersicht Ihrer Anträge mit dem aktuellen Stand der Bearbeitung (Status) und - nach abgeschlossener Prüfung - die jeweiligen Bescheide und ggfs. die kaufbaren Dokumente.

|                                  | Antragsnummer                                  | Antragsnummer       |              |              |        |
|----------------------------------|------------------------------------------------|---------------------|--------------|--------------|--------|
|                                  | Firmenname                                     | Firmenname          |              |              |        |
|                                  |                                                | Suchen              |              |              |        |
| ▼Antragsnr.                      | Firmenname                                     |                     | Status       | Antragsdatum | Aktion |
| <ul><li>230651000164</li></ul>   | the Administration of the paper shafts         | e manaariteri       | Stattgegeben | 07.06.2023   | ۲      |
| <ul><li>230651000158</li></ul>   | Of Testfolder Distantioner                     |                     | Stattgegeben | 05.06.2023   | ۲      |
| <ul><li>230651000157</li></ul>   | Of Test Wine Diversity                         |                     | Stattgegeben | 05.06.2023   | ۲      |
| <ul><li>✓ 230651000136</li></ul> | Intriduction tax later                         |                     | Stattgegeben | 05.06.2023   | ۲      |
| <ul><li>230651000135</li></ul>   | or sufficiency of a second                     |                     | Stattgegeben | 05.06.2023   | ۲      |
| <ul><li>230651000133</li></ul>   | Note hit to ge perfecte                        | 10000               | Stattgegeben | 02.06.2023   | ۲      |
| <ul><li>230651000132</li></ul>   | district the payor bake                        | A Statement of Con- | Stattgegeben | 02.06.2023   | ۲      |
| <ul> <li>230651000130</li> </ul> | Bothe Intel Arga profile Inte                  | Chevrolet 1         | Stattgegeben | 02.06.2023   | ۲      |
| <ul> <li>230651000126</li> </ul> | The Rest Contribution of the Rest Contribution | ð myrnestildar      | Stattgegeben | 02.06.2023   | ۲      |
| <ul><li>230651000125</li></ul>   |                                                | Nile service        | Stattgegeben | 02.06.2023   | ۲      |

Legende: 👁 Ansehen 💥 Stornieren

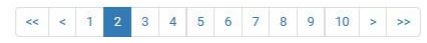